# 高浜市公共施設予約システム利用案内 (施設予約編)

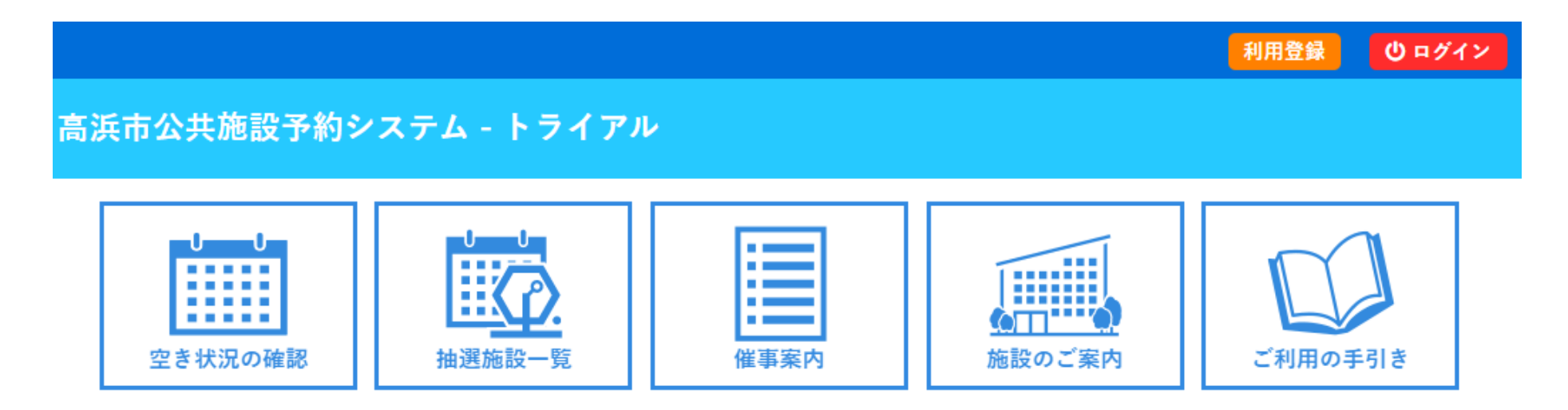

注意 この資料で使われている画面はイメージですので、実際の画面とは異なる場合があります。

注意 システム操作の際は、ブラウザの戻る( ←)ボタンは使用しないでください。 戻るボタンを使用した場合は、更新ボタンを使用してください。

### 施設の空き状況の確認①

施設の空き状況確認は、インターネットを利用できる方は誰でも行えます。

| 施設の空き状況 | 期間の空き | 状況 🔰 🛙 | 目的で検索 |        |     |    |    |
|---------|-------|--------|-------|--------|-----|----|----|
|         |       |        | 2025  | (令和 7) | 年4月 |    |    |
|         | 2月    | 3月     |       |        |     | 5月 | 6月 |
|         | B     | 月      | 火     | 水      | 木   | 金  | ±  |
|         |       |        | 1     | 2      | 3   | 4  | 5  |
|         | 6     | 7      | 8     | 9      | 10  | 11 | 12 |
|         | 13    | 14     | 15    | 16     | 17  | 18 | 19 |
|         | 20    | 21     | 22    | 23     | 24  | 25 | 26 |
|         | 27    | 28     | 29    | 30     |     |    |    |

▼検索の方法は三種類あります。

1. 「施設の空き状況」 特定の施設、日付を指定してその施設の部 屋全てを確認

2. 「期間の空き状況」

特定の施設の部屋を指定して連続した日付 の空き状況を確認

3. 「目的で検索」

日付を選択して、目的に合致した施設の空 き状況を一覧で確認

## 施設の空き状況の確認②

#### 2024(令和 6)年12月26日(木)

| 《 1ヶ月前 《 1週間    | 《1ヶ月前 《1週間前 〈1日前 本日 1日後> 1週間後 |   |   |   |   |   |    |   |   |    |   |      |   |   |    | 後 » 1ヶ月後 » |    |   |    |   |   |     |   |   |   |   |
|-----------------|-------------------------------|---|---|---|---|---|----|---|---|----|---|------|---|---|----|------------|----|---|----|---|---|-----|---|---|---|---|
|                 |                               | 9 | 1 | 0 | 1 | 1 | 12 |   |   | 13 |   | 14 1 |   | 5 | 16 |            | 17 |   | 18 |   | 1 | 9 2 |   | 0 | 2 | 1 |
| 講義室A・B<br>(81人) | -                             | - | - | - | - | - | -  | - | × | ×  | × | ×    | × | × | ×  | 0          | 0  | 0 | 0  | 0 | 0 | 0   | 0 | 0 | 0 | 0 |
| 講義室A<br>(45人)   | -                             | - | - | - | - | - | -  | - | × | ×  | × | ×    | × | × | ×  | 0          | 0  | 0 | 0  | 0 | 0 | 0   | 0 | 0 | 0 | 0 |
| 講義室B<br>(36人)   | -                             | - | - | - | - | - | -  | - | × | ×  | × | ×    | × | × | ×  | 0          | 0  | 0 | 0  | 0 | 0 | 0   | 0 | 0 | 0 | 0 |
| 研修室<br>(24人)    | -                             | - | - | - | - | - | -  | - | 0 | 0  | 0 | 0    | 0 | 0 | 0  | 0          | 0  | 0 | 0  | 0 | 0 | 0   | 0 | 0 | 0 | 0 |
| 資源ごみ分別学習エリア     | -                             | - | - | - | - | - | -  | - | 0 | 0  | 0 | 0    | 0 | 0 | 0  | 0          |    |   |    |   |   |     |   |   |   |   |

#### 1. 「施設の空き状況」の具体例示 ※令和6年12月26日(木)と高浜エコハウスを指定して検索したもの

「〇」は予約が入っていない部屋、「×」は予約が入っている部屋を30分単位で表示したものになります。1日後、1週間後など、任意の日付の予約を確認できます。

## 施設の空き状況の確認③

2024(令和 6)年12月26日 (木)~ 講義室A・B (81人)

| ≪ 3ヶ月前    | す 《1ヶ月前 く2週間前 本日 |                                       |   |   |   |   |   |   |   |   |   |   |   | 25 | 週間 | 後〉 |   | 11 | 月 | 夎 » |   | 3ヶ月後 <b>≫</b> |   |   |   |   |
|-----------|------------------|---------------------------------------|---|---|---|---|---|---|---|---|---|---|---|----|----|----|---|----|---|-----|---|---------------|---|---|---|---|
|           |                  | 9                                     | 1 | 0 | 1 | 1 | 1 | 2 | 1 | 3 | 1 | 4 | 1 | 5  | 1  | 6  | 1 | 7  | 1 | 8   | 1 | 9             | 2 | 0 | 2 | 1 |
| 12/26 (木) | -                | -                                     | - | - | - | - | - | - | × | × | × | × | × | ×  | ×  | 0  | Ο | 0  | 0 | 0   | 0 | 0             | Ο | 0 | 0 | 0 |
| 12/27 (金) | 0                | 0                                     | 0 | 0 | 0 | 0 | 0 | 0 | 0 | 0 | 0 | 0 | 0 | 0  | 0  | 0  | 0 | 0  | 0 | 0   | 0 | 0             | 0 | 0 | 0 | 0 |
| 12/28 (±) | 0                | 0                                     | 0 | 0 | 0 | 0 | 0 | 0 | 0 | 0 | 0 | × | × | ×  | ×  | 0  | 0 | 0  | 0 | 0   | 0 | 0             | 0 | 0 | 0 | 0 |
| 12/29 (日) |                  | 休館                                    |   |   |   |   |   |   |   |   |   |   |   |    |    |    |   |    |   |     |   |               |   |   |   |   |
| 12/30 (月) |                  | 休館                                    |   |   |   |   |   |   |   |   |   |   |   |    |    |    |   |    |   |     |   |               |   |   |   |   |
| 12/31 (火) |                  | ····································· |   |   |   |   |   |   |   |   |   |   |   |    |    |    |   |    |   |     |   |               |   |   |   |   |
| 1/1 (水)   | 休館               |                                       |   |   |   |   |   |   |   |   |   |   |   |    |    |    |   |    |   |     |   |               |   |   |   |   |
|           |                  | 9                                     | 1 | 0 | 1 | 1 | 1 | 2 | 1 | 3 | 1 | 4 | 1 | 5  | 1  | 6  | 1 | 7  | 1 | 8   | 1 | 9             | 2 | 0 | 2 | 1 |
| 1/2 (木)   |                  |                                       |   |   |   |   |   |   |   |   |   |   | 休 | 館  |    |    |   |    |   |     |   |               |   |   |   |   |
| 1/3 (金)   |                  |                                       |   |   |   |   |   |   |   |   |   |   | 休 | 館  |    |    |   |    |   |     |   |               |   |   |   |   |
| 1/4 (±)   | 0                | 0                                     | 0 | 0 | 0 | 0 | 0 | 0 | 0 | × | × | × | × | ×  | ×  | 0  | 0 | 0  | 0 | 0   | 0 | 0             | 0 | 0 | 0 | 0 |
| 1/5 (日)   | 0                | 0                                     | 0 | 0 | 0 | 0 | 0 | 0 | 0 | 0 | 0 | 0 | 0 | 0  | 0  | 0  | 0 | 0  | 0 | 0   | 0 | 0             | 0 | 0 | 0 | 0 |
| 1/6 (月)   | ×                | ×                                     | × | × | × | × | 0 | 0 | 0 | 0 | 0 | 0 | 0 | 0  | 0  | 0  | 0 | 0  | 0 | 0   | 0 | 0             | 0 | 0 | 0 | 0 |
| 1/7 (火)   | 0                | 0                                     | × | × | × | × | 0 | 0 | 0 | 0 | 0 | 0 | 0 | 0  | ×  | ×  | 0 | 0  | 0 | 0   | 0 | 0             | 0 | 0 | 0 | 0 |
| 1/8 (水)   | 0                | 0                                     | 0 | 0 | 0 | 0 | 0 | 0 | 0 | 0 | 0 | 0 | 0 | 0  | 0  | 0  | 0 | 0  | 0 | 0   | 0 | 0             | 0 | 0 | 0 | 0 |
|           |                  | 0                                     | 1 | 0 | 1 | 1 | 1 | 2 | 1 | 2 | 1 | 4 | 1 | 5  | 1  | G  | 1 | 7  | 1 | 0   | 1 | 0             | 2 | 0 | 2 | 1 |

2. 「期間の空き状況」の具体例示

※高浜エコハウスの会議室A・Bを指定して検索したもの 例えば、会議室を使用したい行事があり、日程をこれから決めるときなどにとても適した 検索になります。

#### 施設の空き状況の確認④

| 施設の空き状況  | 期間の空き状況 目的で検索                                          |
|----------|--------------------------------------------------------|
| 閉じる ▲ カレ | シダーを開く ▼                                               |
| 検索条件     |                                                        |
| 利用目的     | イベント・大会 会議等 展示 体操・ダンスなど レクレーションなど   屋内スポーツ 屋外スポーツ 武道など |
| 利用目的内容   | 会議 研修 講座・スクール 会合                                       |
|          | □ 対象施設の一覧から選択                                          |
|          | Q検索                                                    |

3. 「目的で検索」の具体例示

※指定した日で目的を選択し検索すると、該当施設の一覧が表示されるので空いている施 設がすぐに判明します。 どこでもよいので場所を探しているときなどに最適な検索方法となります。

施設の予約の方法①

#### 施設の予約を行うためには、利用者登録が必要です。 施設ごとで予約をする際の条件等が違いますのでご注意ください。

2025( **〇** 1 7 ) 午 1 日 0 日 ( + )

|                     |   |    |    |        |    | 202    | <b>D</b> () | 까까 | н () | + | тЛ | 91 |    | ጥ) |    |       |     |   |               |   |   |      |   |    |   |   |
|---------------------|---|----|----|--------|----|--------|-------------|----|------|---|----|----|----|----|----|-------|-----|---|---------------|---|---|------|---|----|---|---|
| 《1ヶ月前 《1週間          | ) | 本且 |    |        |    |        |             |    |      |   |    |    | 後〉 |    | 1浸 | 間     | 夎 » |   | 1ヶ月後 <b>》</b> |   |   |      |   |    |   |   |
| 9 10 11 12 13 14 15 |   |    |    |        |    |        |             |    |      |   |    |    |    |    | 1  | 16 17 |     |   | / 18          |   | 1 | 19 2 |   | 20 |   | 1 |
| 講義室A・B<br>(81人)     | 0 | 0  | 0  | 0      | 0  | 0      | 0           | 0  | 0    | 0 | ×  | ×  | ×  | 0  | 0  | 0     | 0   | 0 | 0             | 0 | 0 | 0    | 0 | 0  | 0 | 0 |
| 講義室A<br>(45人)       | 0 | 0  | 0  | 0      | 0  | 0      | 0           | 0  | 0    | 0 | ×  | ×  | ×  | 0  | 0  | 0     | 0   | 0 | 0             | 0 | 0 | 0    | 0 | 0  | 0 | 0 |
| 講義室B<br>(36人)       | 0 | 0  | 0  | 0      | 0  | 0      | 0           | 0  | 0    | 0 | ×  | ×  | ×  | 0  | 0  | 0     | 0   | 0 | 0             | 0 | 0 | 0    | 0 | 0  | 0 | 0 |
| 研修室<br>(24人)        | 0 | 0  | 選択 | 選<br>択 | 選択 | 選<br>択 | 0           | 0  | 0    | 0 | 0  | 0  | 0  | 0  | 0  | 0     | 0   | 0 | 0             | 0 | 0 | 0    | 0 | 0  | 0 | 0 |
| 資源ごみ分別学習エリア         | 0 | 0  | 0  | 0      | 0  | 0      | 0           | 0  | 0    | 0 | 0  | 0  | 0  | 0  | 0  | 0     |     | - | -             |   |   |      |   |    |   |   |
|                     |   |    |    |        |    |        |             |    |      |   |    |    |    |    |    |       |     |   |               |   |   |      |   |    |   |   |

➡ 申込トレイに入れる

「日付」、「施設」を選択すると施設部屋一覧が表示されます。水色背景の「〇」はネット予約できる部屋の 時間(1コマ30分単位)です。利用は2コマ1時間単位から可能です。 本例は1月9日(木)の高浜エコハウスの研修室を10時~12時までの2時間予約する場合です。予約した いコマを選択し、『申込トレイに入れる』をクリックします。

施設の予約の方法②

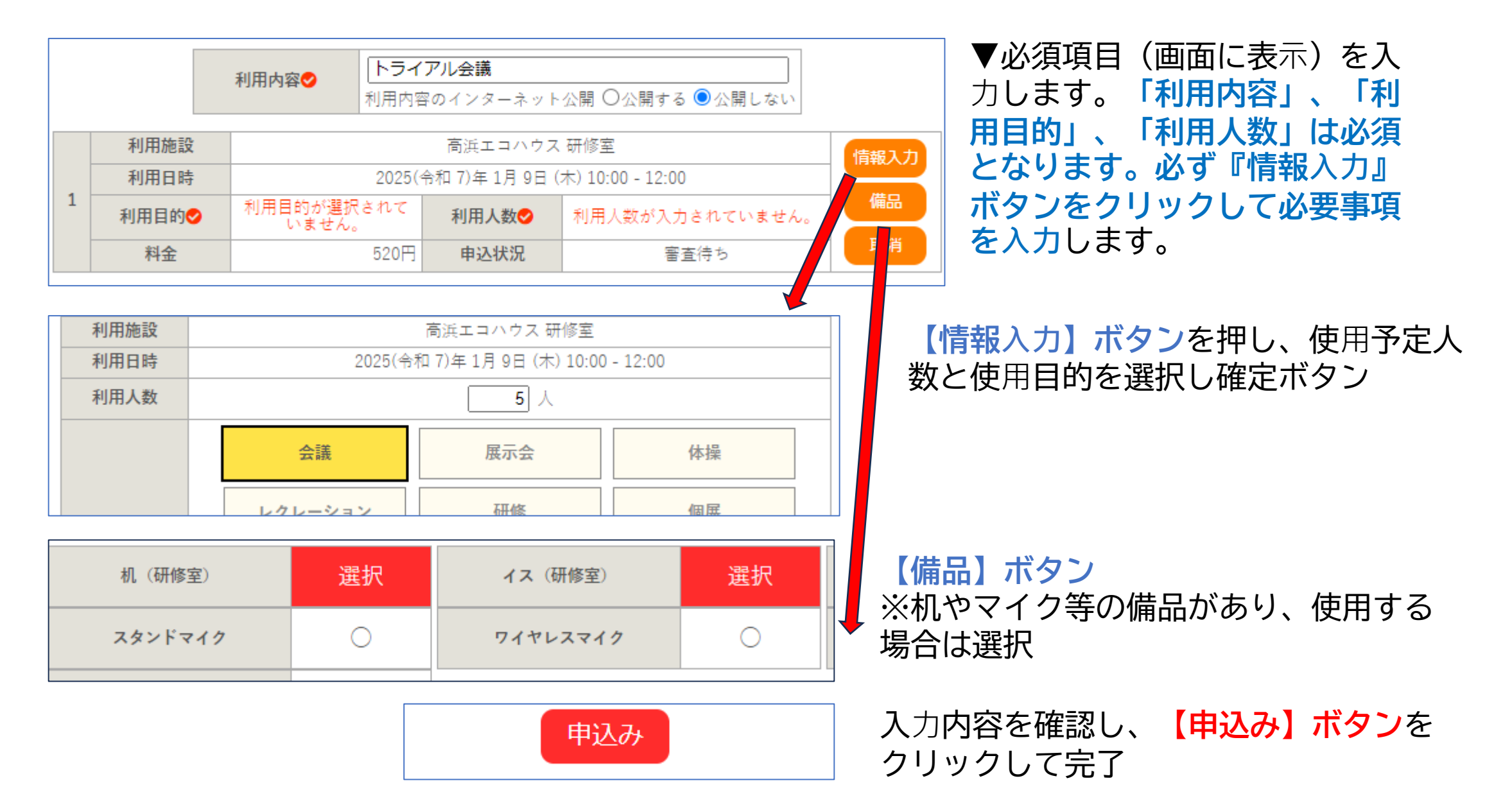

## 施設の予約の方法③

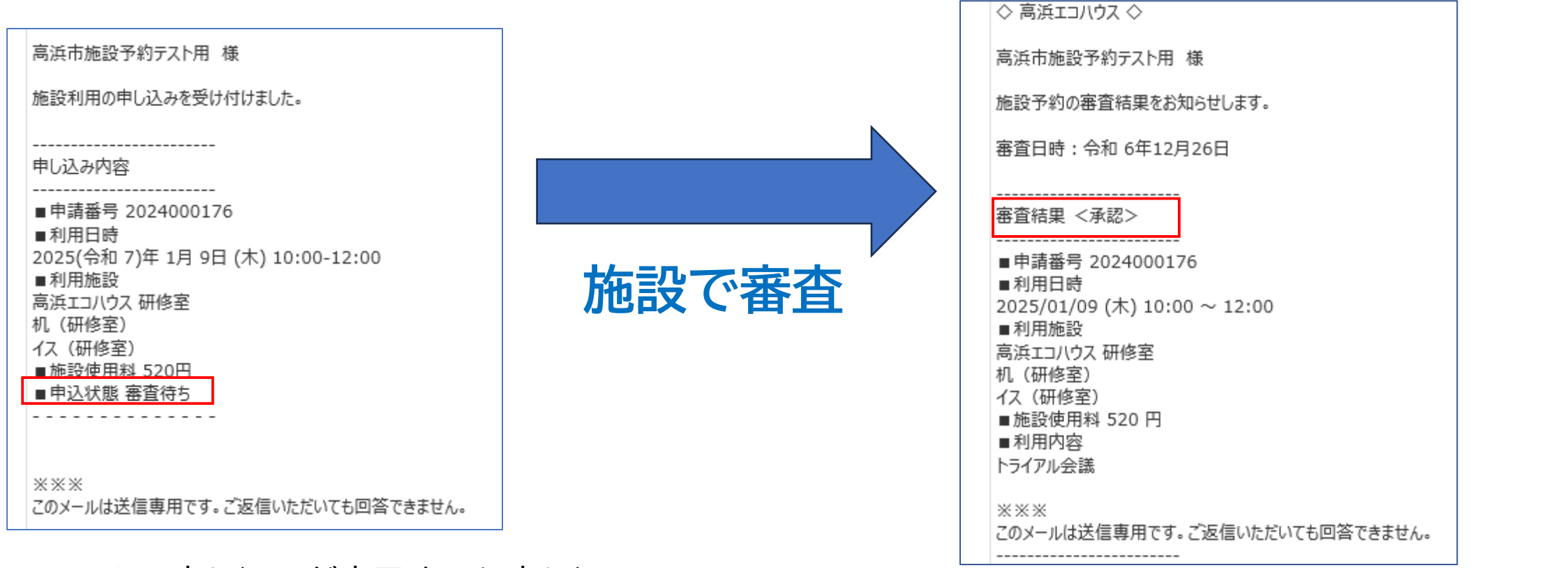

システムで申し込みが完了すると申し込 み受付メールが送信されます

#### 施設側で承認処理が完了すると、審査結果のメールが 送信されます

※施設によっては、審査を経ずに予約が確定となる場合があります。

## 施設の予約の方法③

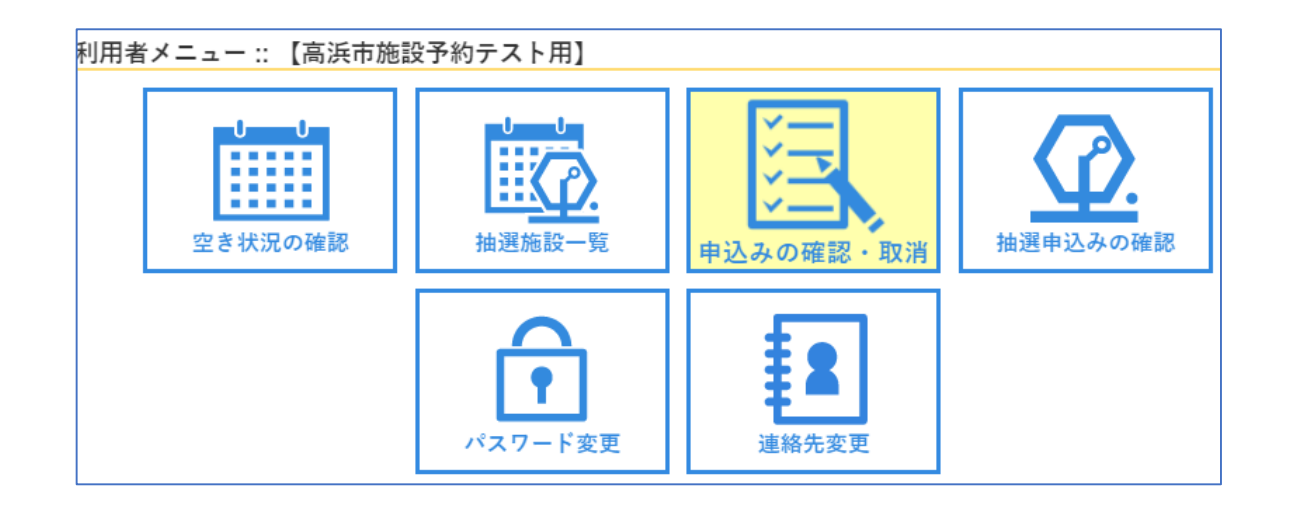

▼利用者メニュー内の「申込みの確 認・取消」を選択すると、予約状況を 確認することができます。

| 空き状況の | 確認  | 抽選施設一覧     | 申込トレイ                           | 申込       | みの確認  | ・取消              | マイ                     | ページ |      |            |
|-------|-----|------------|---------------------------------|----------|-------|------------------|------------------------|-----|------|------------|
| 申込状   | 況照会 | 会::【高浜市旅   | 施設予約テスト用                        |          |       |                  |                        |     |      |            |
|       |     | 2022年      | 2023年                           |          | 2024年 | E                | 202                    | 5年  | 2026 | <b>j</b> 年 |
| 1     | 月   | 2月 3月      | 4月 5月                           |          | 6月    | 7月               | 8月                     | 9月  | 10月  | 11月        |
| _ ▼ 状 | 況 🔺 | ▼ 申請番号 🔺   | ▼利用日時 4                         | <b>\</b> |       | ▼利用              | 施設 🔺                   |     |      |            |
| Ŧ     | 約   | 2024000184 | 2025(令和 7)年 1月 9<br>19:00-21:00 | 9日 (木)   |       | いきい<br>会議        | き広場<br><sub>観室</sub> A |     | 内容詳細 | 申請内容       |
| Ŧ     | 約   | 2024000182 | 2025(令和 7)年 1月 9<br>19:00-20:00 | 9日 (木)   |       | いきい<br>いきい;      | き広場<br>きホール            |     | 内容詳細 | 申請内容       |
| Ŧ     | 約   | 2024000181 | 2025(令和 7)年 1月 9<br>19:00-20:00 | 9日 (木)   |       | いきい<br>クッキン:     | き広場<br>グスタジオ           |     | 内容詳細 | 申請内容       |
| 渾     | (認) | 2024000176 | 2025(令和 7)年 1月 9<br>10:00-12:00 | 9日 (木)   |       | 高浜工:<br>研(<br>備品 | コハウス<br>修室<br>12件      |     | 内容詳細 | 申請内容       |
| Ŧ     | 約   | 2024000084 | 2025(令和 7)年 1月2<br>9:00-13:00   | 3日 (木)   |       | いきい<br>クッキン:     | き広場<br>ゲスタジオ           |     | 内容詳細 | 申請内容       |

#### ▼年と月を選択することによって、 予約状況の一覧が表示されます。 例えば、「内容詳細」を選択することで、詳細を確認することができます。